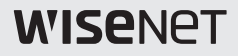

# NETZWERKKAMERA Kurzanleitung

XND-6010/6020R/8020R/8030R/8040R XNV-6010/6020R/8020R/8030R/8040R

CE

## KOMPONENTE

Da in jedem Vertriebsland die Zubehörteile nicht die gleichen sind.

• XND-6010/6020R/8020R/8030R/8040R

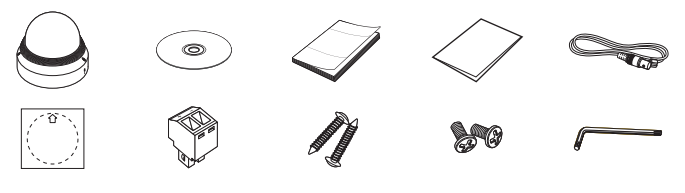

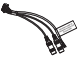

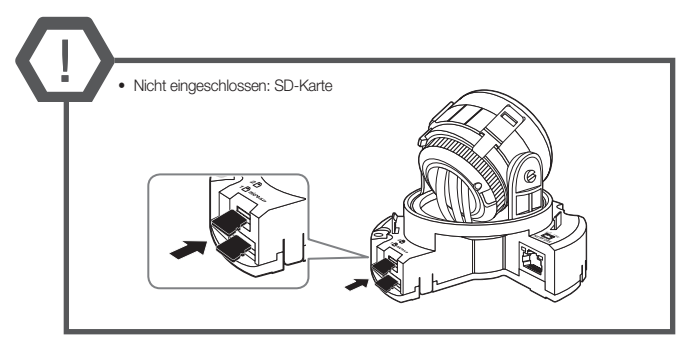

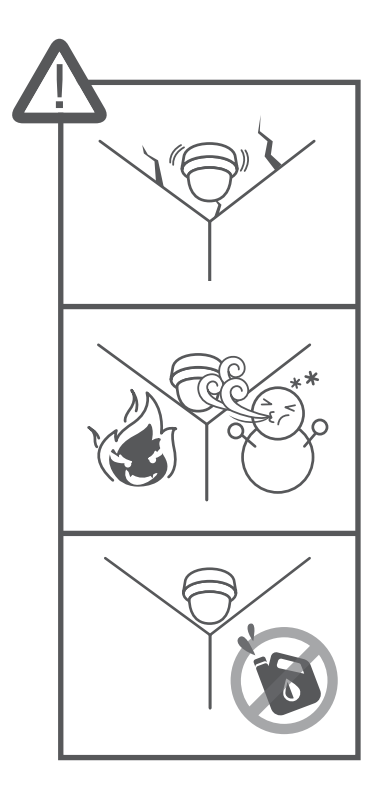

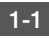

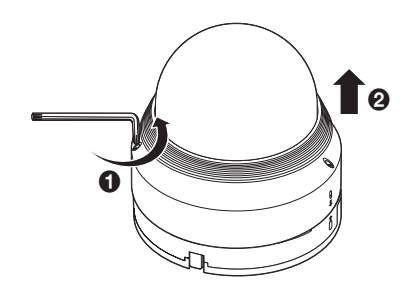

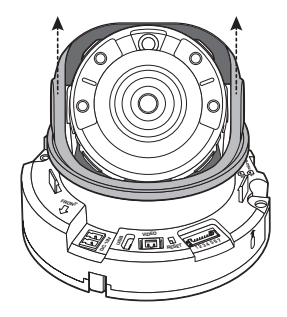

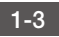

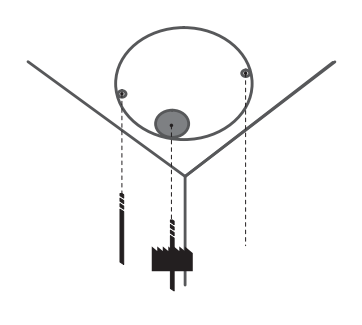

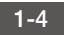

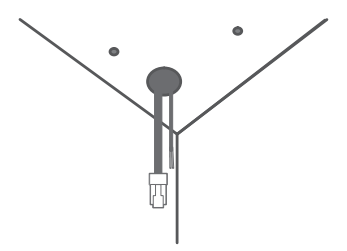

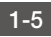

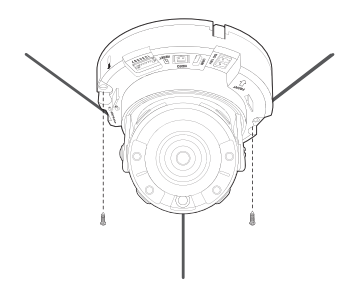

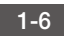

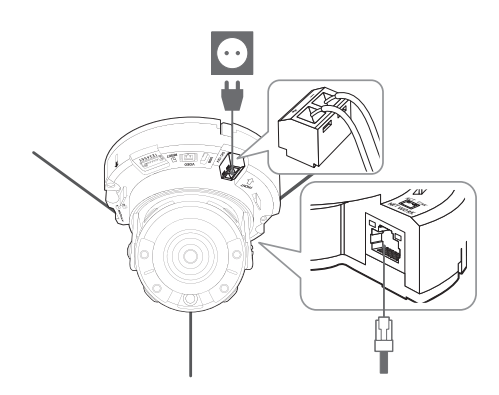

1-7 • Nicht eingeschlossen: Wi-Fi Dongle sowie OTG-Adapter

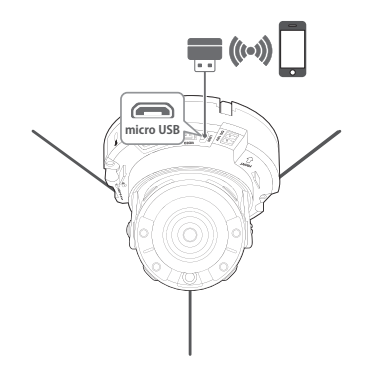

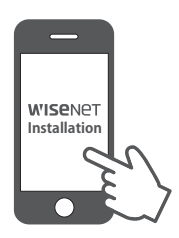

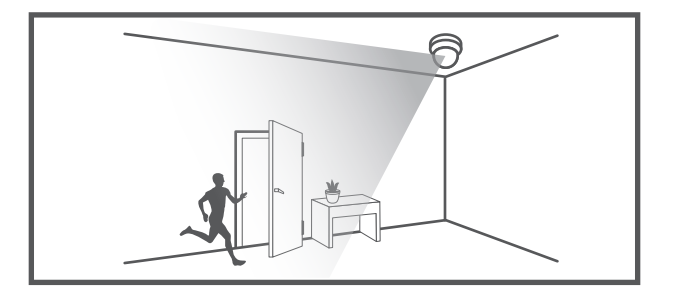

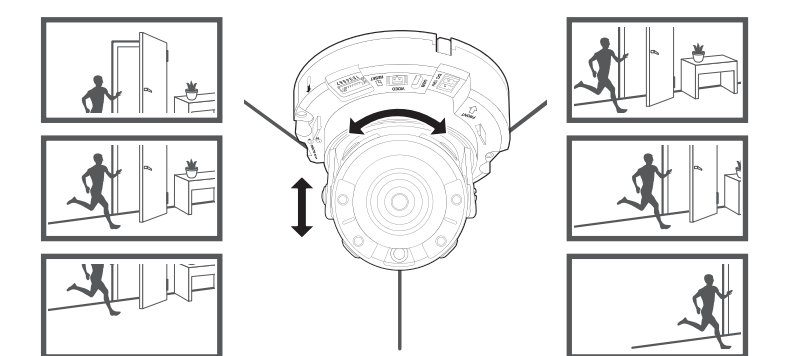

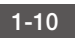

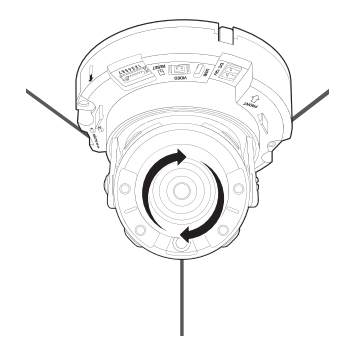

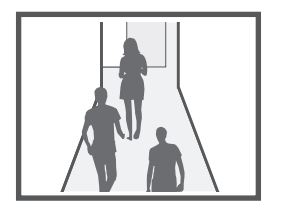

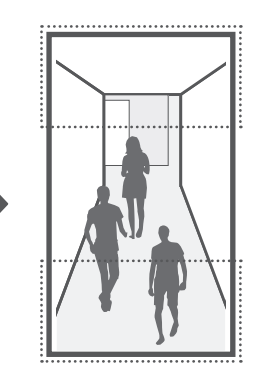

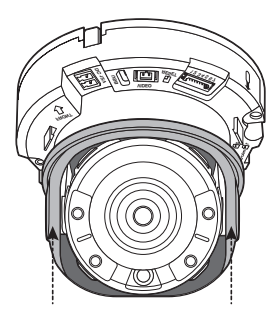

1-12

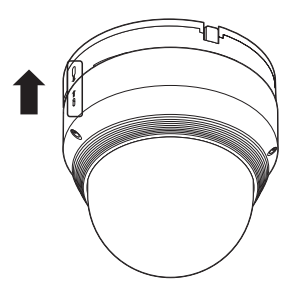

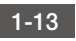

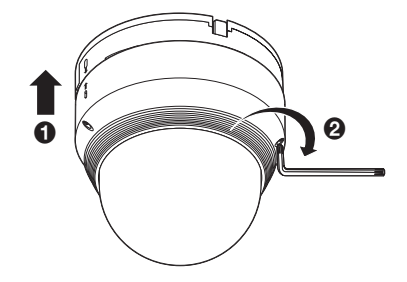

1-14

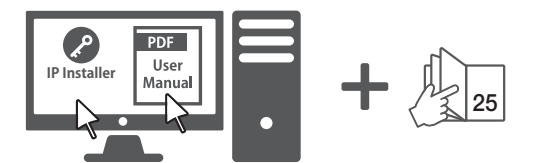

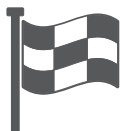

## KOMPONENTE

Da in jedem Vertriebsland die Zubehörteile nicht die gleichen sind.

• XNV-6010/6020R/8020R/8030R/8040R

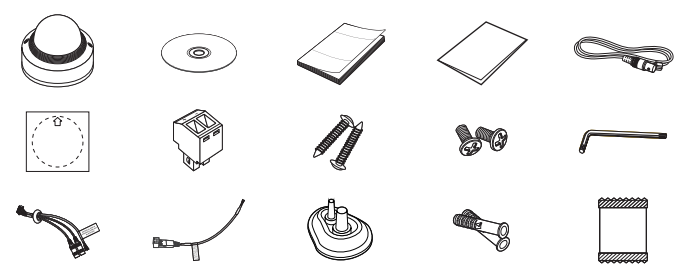

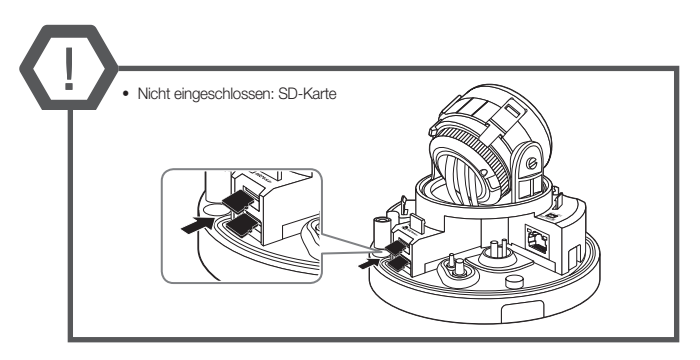

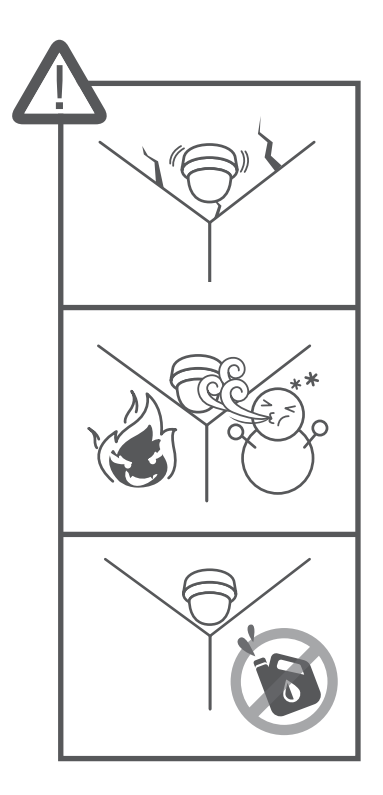

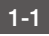

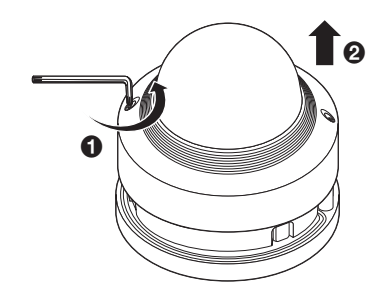

1-2

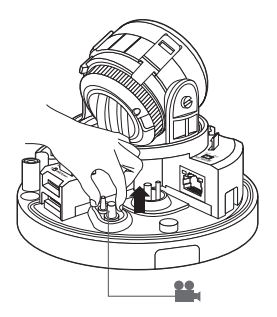

1-3

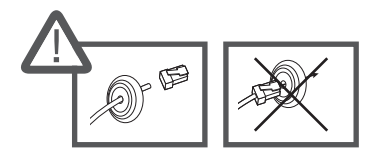

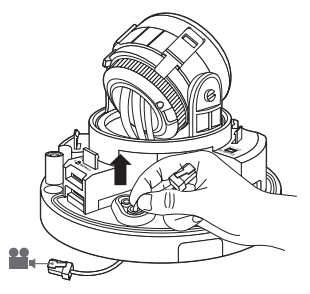

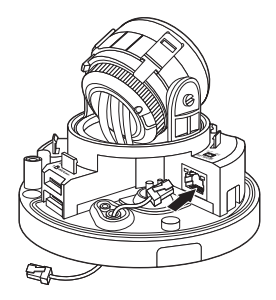

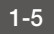

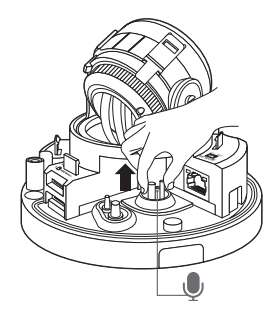

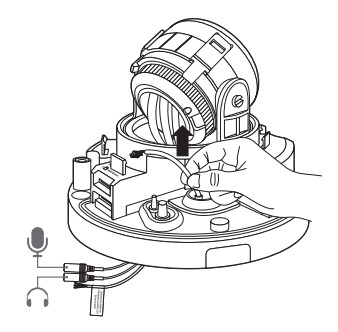

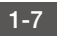

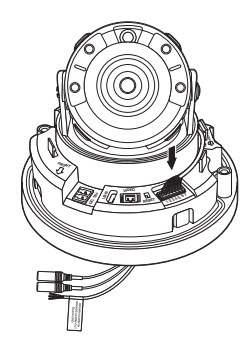

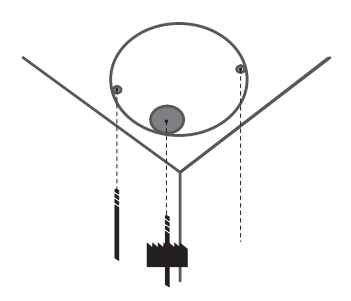

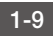

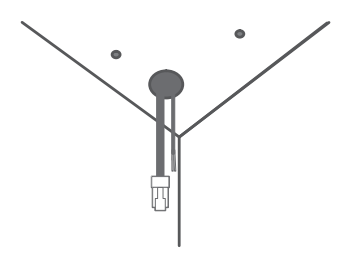

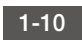

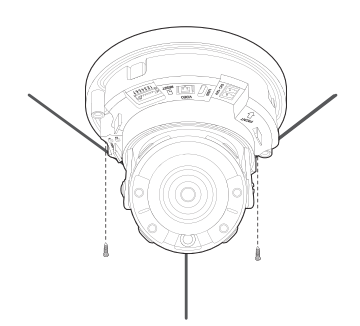

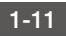

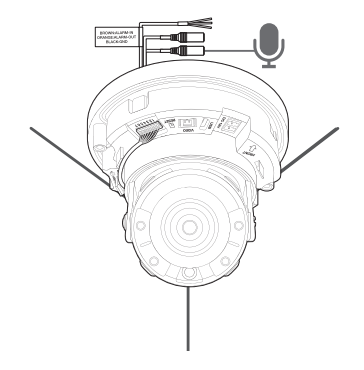

1-12

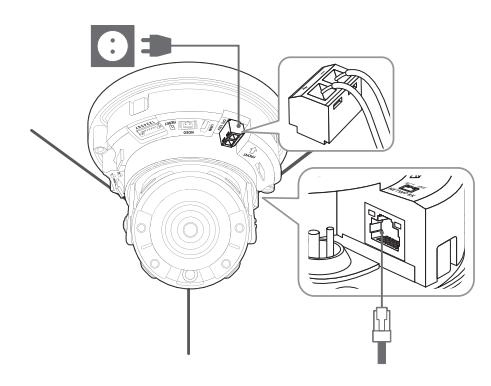

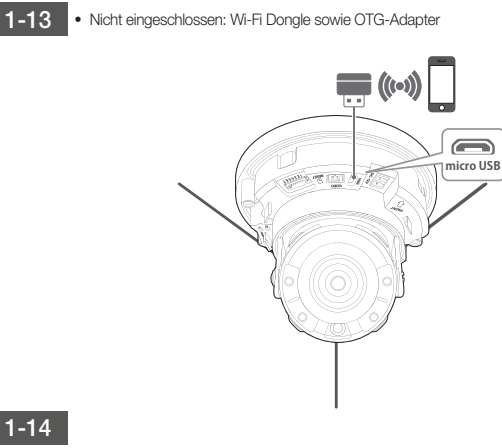

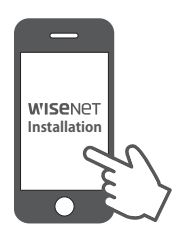

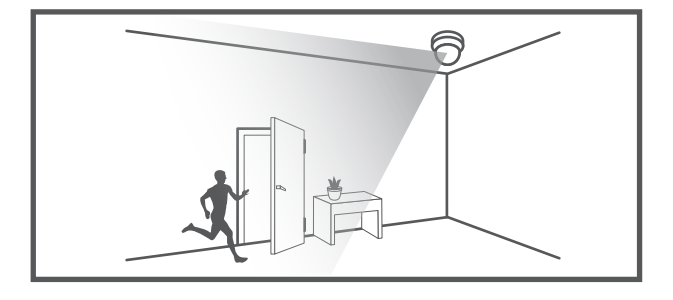

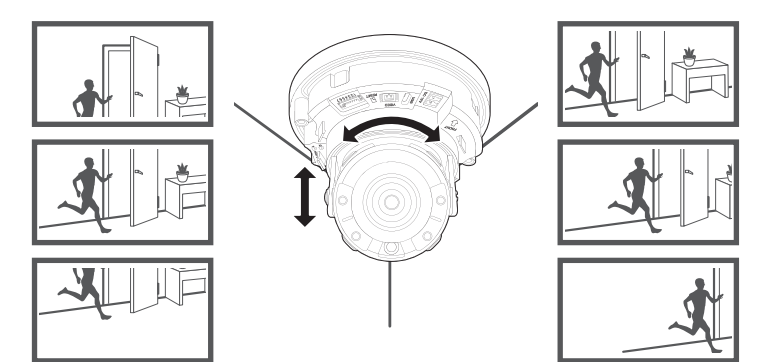

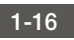

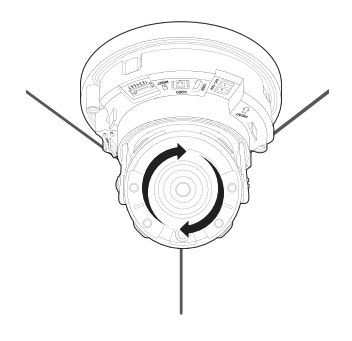

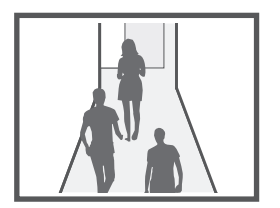

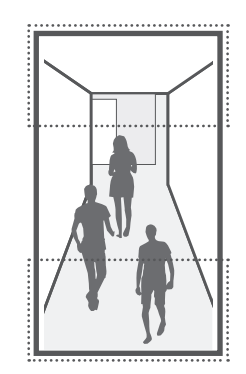

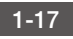

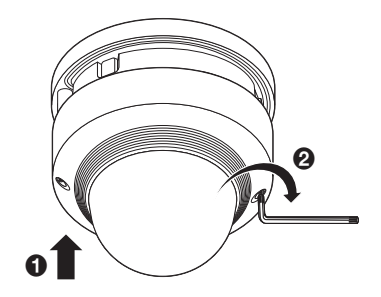

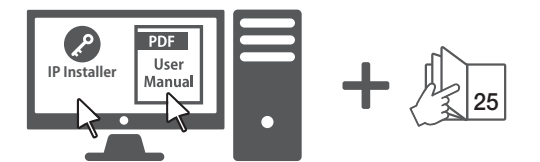

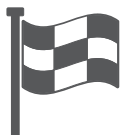

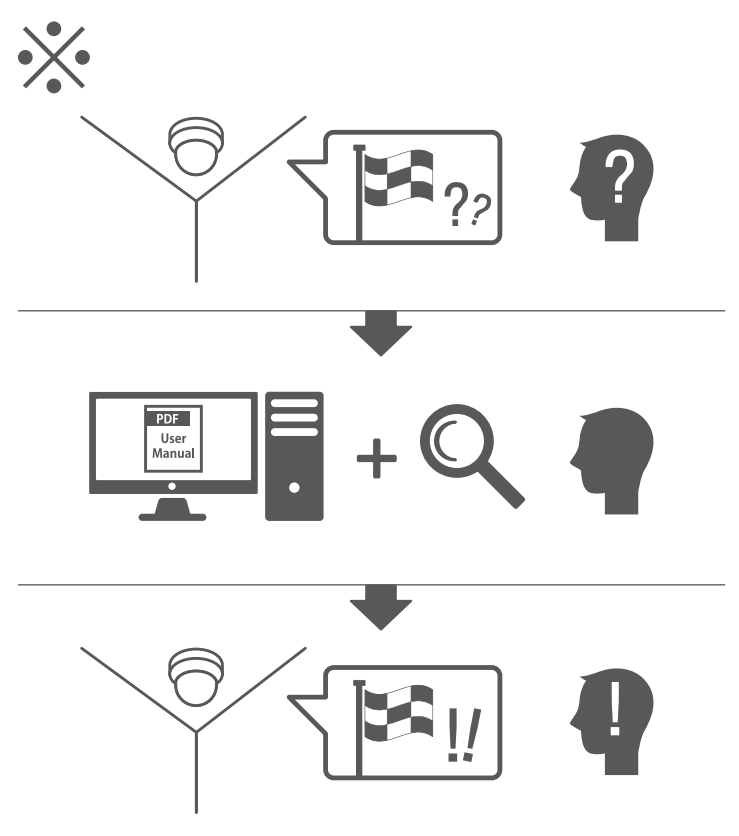

## PASSWORTEINSTELLUNG

Beim ersten Zugriff auf das Produkt, müssen Sie das Anmelde-Passwort registrieren. Beim Erscheinen des Fensters "**Passwort ändern**", ein neues Passwort eingeben.

| New password                                                                                                    |                                                                                                    |
|----------------------------------------------------------------------------------------------------|----------------------------------------------------------------------------------------------------|
| Confirm new password                                                                                                    |                                                                                                    |
|                                                                                                    |                                                                                                    |
| If the password is 8 to 9 letters lo                                                                                                    | ong, then it should be a combination of at least                                                                                                    |
| . If the password is 8 to 9 letters lo<br>three types upper/lower case alpha<br>of the parameters in 10 to 15 letters                                                                                                    | ong, then it should be a combination of at least<br>abets, numbers and special characters.                                                                                                    |
| If the password is 8 to 9 letters lo<br>three types upper/lower case alpha<br>. If the password is 10 to 15 letters<br>two types upper/lower case alphab                                                                                                    | ong, then it should be a combination of at least<br>abets, numbers and special characters.<br>s long, then it should be a combination of at least<br>sets, numbers and special characters.                                                                                                    |
| If the password is 8 to 9 letters lo<br>three types upper/lower case alphs<br>If the password is 10 to 15 letters<br>two types upper/lower case alphab<br>. User name should be different fro                                                                                  | ong, then it should be a combination of at least<br>abets, numbers and special characters.<br>I ong, then it should be a combination of at least<br>pets, numbers and special characters.<br>om password.                                                                                                    |
| . If the password is 8 to 9 letters lo<br>three types upper/lower case alpha<br>. If the password is 10 to 15 letters<br>two types upper/lower case alphab<br>. User name should be different fr<br>. The following special characters a                                       | ang, then it should be a combination of at least<br>abets, numbers and special characters.<br>Is long, then it should be a combination of at least<br>bets, numbers and special characters.<br>Is available for use. $\sim100\pm5\%^{+0}_{} \rightarrow =101.2/$                                                                                                    |
| . If the password is 8 to 9 letters to<br>three types upper/lower case alpha<br>11 the password is 10 to 15 letters<br>two types upper/lower case alphab<br>. User name should be different fro<br>. The following special characters a<br>. Don't use 4 or more characters co | pig, then it should be a combination of at least<br>abets, numbers and special characters.<br>I least, numbers and special characters.<br>Dest, numbers and special characters.<br>Dest, numbers and special characters.<br>The special characters.<br>Dest number of the special characters.<br>Dest number of the special characters.<br>Dest number of the special characters.<br>Dest number of the special characters.<br>Dest number of the special characters of the special characters.<br>Dest number of the special characters of the special characters.<br>Dest number of the special characters of the special characters of the special characters.<br>Dest number of the special characters of the special characters of the special characte |

!

Für ein neues Passwort mit 8 bis 9 Ziffern müssen Sie mindestens drei der Folgenden verwenden: Groß-Kleinbuchstaben, Zahlen und Sonderzeichen. Für ein Passwort mit 10 bis 15 Ziffern müssen Sie mindestens zwei dieser Zeichentypen verwenden.

- Zulässige Sonderzeichen sind. : ~`!@#\$%^\*()\_-+=|{][].?/
- Zur erhöhten Sicherheit wird empfohlen, nicht die gleichen Zeichen oder aufeinanderfolgende Eingaben der Tastatur zu wiederholen.
- Falls Sie Ihr Passwort vergessen haben, können Sie die Schaltfläche [RESET] drücken und das Produkt initialisieren. Verwenden Sie ein Memo-Pad oder merken Sie sich Ihr Passwort

### ANMELDEN

Immer, wenn Sie auf die Kamera zugreifen, wird das Anmeldefenster angezeigt. Geben Sie den Benutzernamen und das Passwort ein, um auf die Kamera zuzugreifen.

- 1 Geben Sie "admin" in das <User Name> Eingabefeld ein.
- 2 Geben Sie das Passwort in dem Eingabefeld <**Password**> ein.
- 3 Klicken Sie auf [OK].

### VERBINDUNG MIT WIFI WIRD HERGESTELLT

### Kameraeinstellung

 Schließen Sie den OTG-Adapter (5 Stifte) und den Wi-Fi Dongle an den Mikro-USB-Anschluss an.

### Smartphone-Einstellung

- 1 Die Wisenet-Installationsanwendung installieren.
- 2 Das Kamera-SSID nach dem Einschalten des WiFis auswählen.
- 3 Die Wisenet-Installationsanwendung starten.
- Beim Einloggen in die Kamera wird das Video verbunden. (Initialkennwort: 4321)
  - Das Video wird ohne Einloggen während dem Erstanschluss abgespielt.
- 5 Der Kamerawinkel kann während Sie das Video über das Smartphone betrachten angepasst werden,

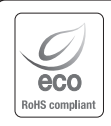

Harwha Techwin hat sich dem Schutz der Umwelt verpflichtet und wendet in allen Phasen des Produktherstellungsprozesses umweltfreundliche Verfahren an, um seinen Kunden umweltgerechtere Produkte zu liefern.

Das Eco-Gütesiegel ist ein Zeichen für die Absicht von Hanwha Techwin, Produkte zu liefern, und zeigt an, dass die Produkte die RoHS-Richtlinie der EU erfüllen.

#### Korrekte Entsorgung von Altgeräten (Elektroschrott)

(In den Ländern der Europäischen Union und anderen europäischen Ländern mit einem separaten Sammelsystem) Die Kennzeichnung auf dem Produkt, Zubehörtellen bzw. auf der dazugehörigen Dokumentation gibt an, dass das Produkt und Zubehörtelle (z. B. Ladegerät, Kopfhörer, USB-Kabel) nach ihrer Lebensdauer nicht zusemmen mit dem normalen Haushaltsmüll entsorgt werden dürfen. Entsorgen Sie dieses Gerät und Zubehörteile bitte getrennt von anderen Apfällen, um der Umwelt tzw. der menschlichen Gesundheit nicht durch unkontrollierte Müllbeseitigung zu schaden. Helfen Sie mit, das Altgerät und Zubehörteile fachgerecht zu entsorgen, um die nachhältige Wiederverwertung von stoffl ichen Ressourcen zu fördern.

Private Nutzer wenden sich an den Händler, bei dem das Produkt gekauft wurde, oder kontaktieren die zuständigen Behörden, um in Erfahrung zu bringen, wo Sie das Altgerät bzw. Zubehörteile für eine umweltfreundliche Entsorgung abgeben können.

Gewerbliche Nutzer wenden sich an ihren Lieferanten und gehen nach den Bedingungen des Verkaufsvertrags vor. Dieses Produkt und elektronische Zubehörteile dürfen nicht zusammen mit anderem Gewerbemüll entsorgt werden.

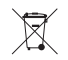

#### Korrekte Entsorgung der Batterien dieses Produkts

(In den Ländern der Europäischen Union und anderen europäischen Ländern mit einem separaten Altbatterie-Rücknahmesystem)

Die Kennzeichnung auf der Batterie bzw. auf der dazugehörigen Dokumentation oder Verpackung gibt an, dass die Batterie zu diesem Produkt nach seiner Lebensdauer nicht zusammen mit dem normalen Haushaltsmüll entsorgt werden darf. Wenn die Batterie mit den chemischen Symbolen Hg. Cd oder Pb gekennzeichnet ist, liegt der Quecksilber-, Cadmium- oder Blei-Gehalt der Batterie über den in der EG-Richtlinie 2006/66 frestgelegten Referenzwerten. Wenn Batterien nicht ordnungsgemäß entsorgt werden, können sie der menschlichen Gesundheit bzw. der Umwelt schaden.

Bitte helfen Sie, die natürlichen Ressourcen zu schützen und die nachhaltige Wiederverwertung von stofflichen Ressourcen zu förderm, indern Sie die Batterien von anderen Abfällen getrennt über Ihr örtliches kostenloses Altbatterie-Rücknahmesystem entsorgen.

### Head Office

6, Pangyo-ro 319 beon-gil, Bundang-gu, Seongnam-si, Gyeonggi-do, 463-400 Rep. of KOREA Tel : +82.70.7147.8753 Fax : +82.31.8018.3740 http://hanwha-security.com

### Hanwha Techwin America

500 Frank W. Burr Blvd. Suite 43 Teaneck, NJ 07666 Toll Free : +1.877.213.1222 Direct : +1.201.325.6920 Fax : +1.201.373.0124 www.hanwhasecurity.com

### Hanwha Techwin Europe

Heriot House, Heriot Road, Chertsey, Surrey, KT16 9DT, United Kingdom Tel : +44.1932.57.8100 Fax : +44.1932.57.8101 www.hanwha-security.eu

### Hanwha Techwin(Tianjin) Co.Ltd

No.11, Weiliu Rd., Micro-Electronic Industrial Park, Jingang Road Tianjin 300385, China Tel : +86.22.2388.7788 www.hanwha-security.cn

### Hanwha Techwin Middle East FZE

JAFZA View 18, 20th floor, office 2001, 2002, 2003, Downtown Jebel Ali, Dubai, United Arab Emirates http://hanwha-security.com

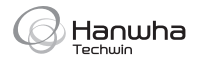